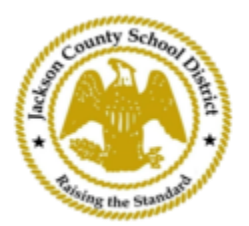

## SAMs 在线学生注册指南

## 活跃家长账户

ActiveParent使用家长的现有帐户完成。如果家长没有ActiveParent帐户,则需要创建一个帐 户。<mark>他们需要孩子的ActiveCode才能创建帐户。ActiveCodes将通过电子邮件发送给家长/监护 人。家长可以为多个学生开设一个帐户。</mark>

 家长/监护人将访问 JCSD<u>网站www.jcsd.ms。</u>家长/监护人将点击"对于家长",然后点击 "ActiveParent"。

| County School Third | Jackson County School District<br>Raising the standard |         |             |                      |                        |
|---------------------|--------------------------------------------------------|---------|-------------|----------------------|------------------------|
|                     | Our District                                           | Schools | Departments | Vacancies            | For Parents            |
|                     |                                                        |         |             |                      |                        |
|                     |                                                        |         |             | For Parents Calendar | My School Bucks        |
|                     |                                                        |         |             | Active Parent        | Free and Reduced Meals |

 接下来,您将看到下面的屏幕。如果您已有ActiveParent帐户,则可以使用当前的用户名 和密码登录。如果您没有ActiveParent帐户,请单击"创建帐户"。

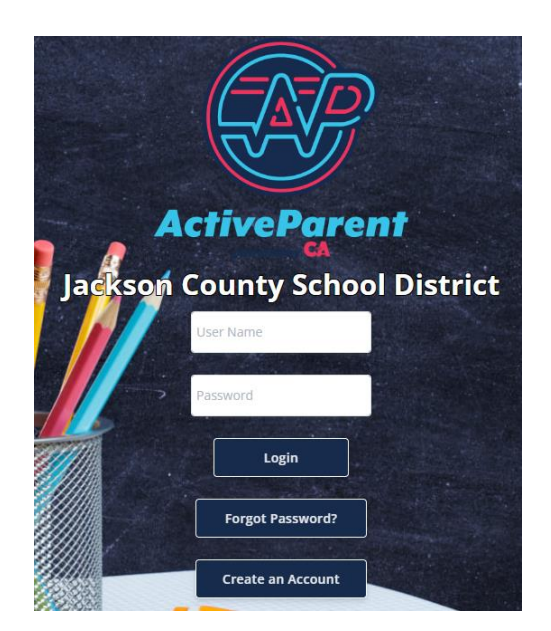

## 3. 登录后,家长或监护人可以使用下面的下拉框选择他/她的语言。

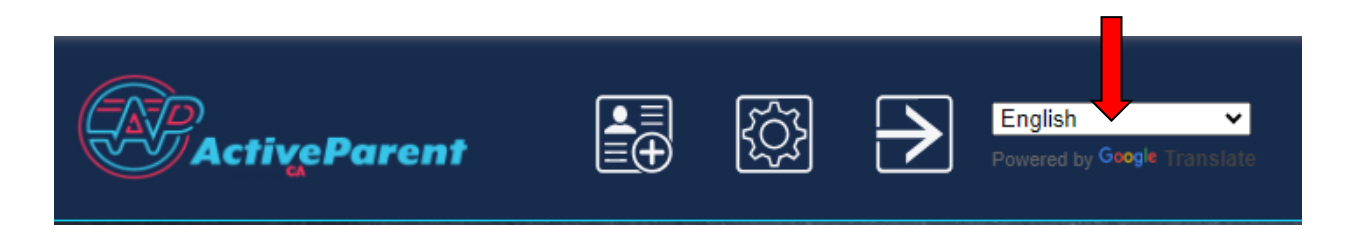

家长/监护人将在左上角、"设置"和"注销"按钮旁边看到在线学生注册图标。家长必须单击下图所示的图标才能开始在线注册过程。

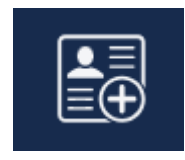

5. 接下来,家长/监护人将选择他们想要注册的学生,然后点击"开始注册"。

| Online Student Registration                   |                         |            |  |  |  |  |  |
|-----------------------------------------------|-------------------------|------------|--|--|--|--|--|
|                                               |                         |            |  |  |  |  |  |
| Please Choose A Student To Begin Registration |                         |            |  |  |  |  |  |
|                                               | Student:                |            |  |  |  |  |  |
|                                               | Please Choose           | ~          |  |  |  |  |  |
|                                               | Have a code to enter? C | lick here. |  |  |  |  |  |
|                                               |                         |            |  |  |  |  |  |
|                                               | Begin Registration      | on         |  |  |  |  |  |